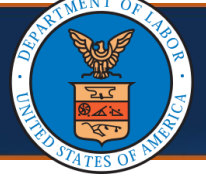

**Resubmitting To Provider Enrollment Application** 

If a Return to Provider (RTP) letter is received after submitting an application, the applicant can make the required updates to the initial application and resubmit it.

If an RTP letter is received, complete the following steps:

1. From the WCMBP Portal, select the **Provider** tab, then select **Enrollments.** 

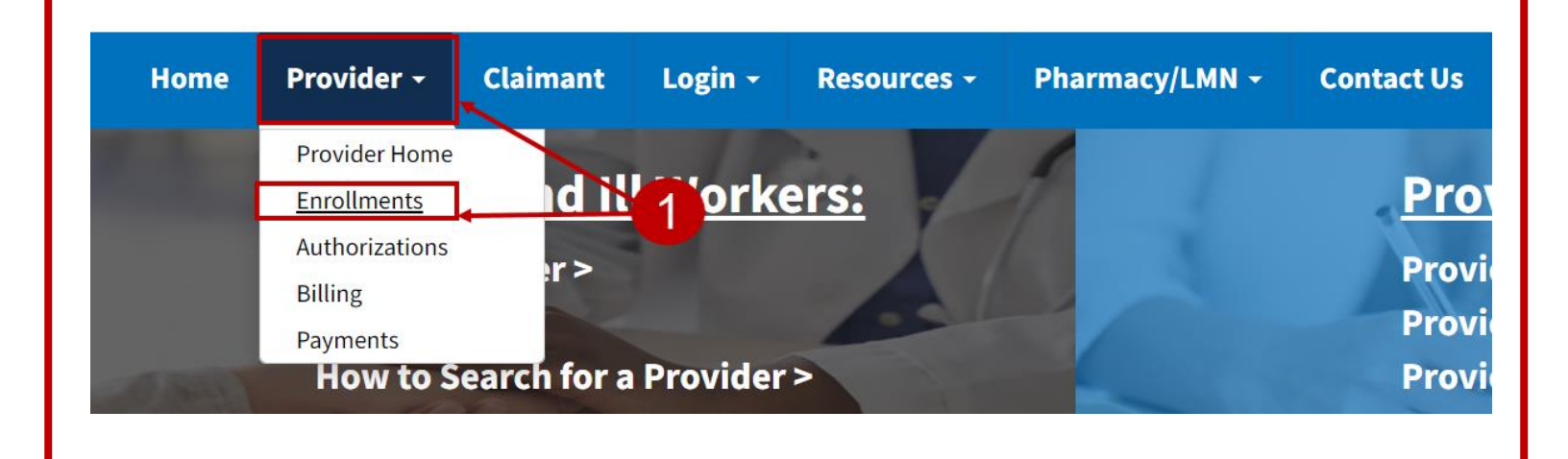

2. Select the Click here to resume or track the in-progress enrollment application link.

|                                                                                                    | Get Started                                                                                                    |                                                                                                    |
|----------------------------------------------------------------------------------------------------|----------------------------------------------------------------------------------------------------|----------------------------------------------------------------------------------------------------|
| Get Started in the New Medical<br>A new medical bill process system was launche<br>payment for services you provide to claimants | I Bill Process System<br>d on April 27, 2020, offering providers more efficie<br>approved by OWCP for workers' compensation.                                 | ent bill processing. Enroll today to receive                                                                             |
| New Provider<br>For fast approval, enroll online<br>Click here to begin the enroliment<br>process.                               | Legacy Provider<br>If I successfully enrolled with<br>Conduent before April 27, 2020,<br>do I need to re-enroll?<br>No! However, you must register to access | Resume or Track an Enrollment<br>Application<br>Click here to resume or track the in-<br>progress enrollment application |

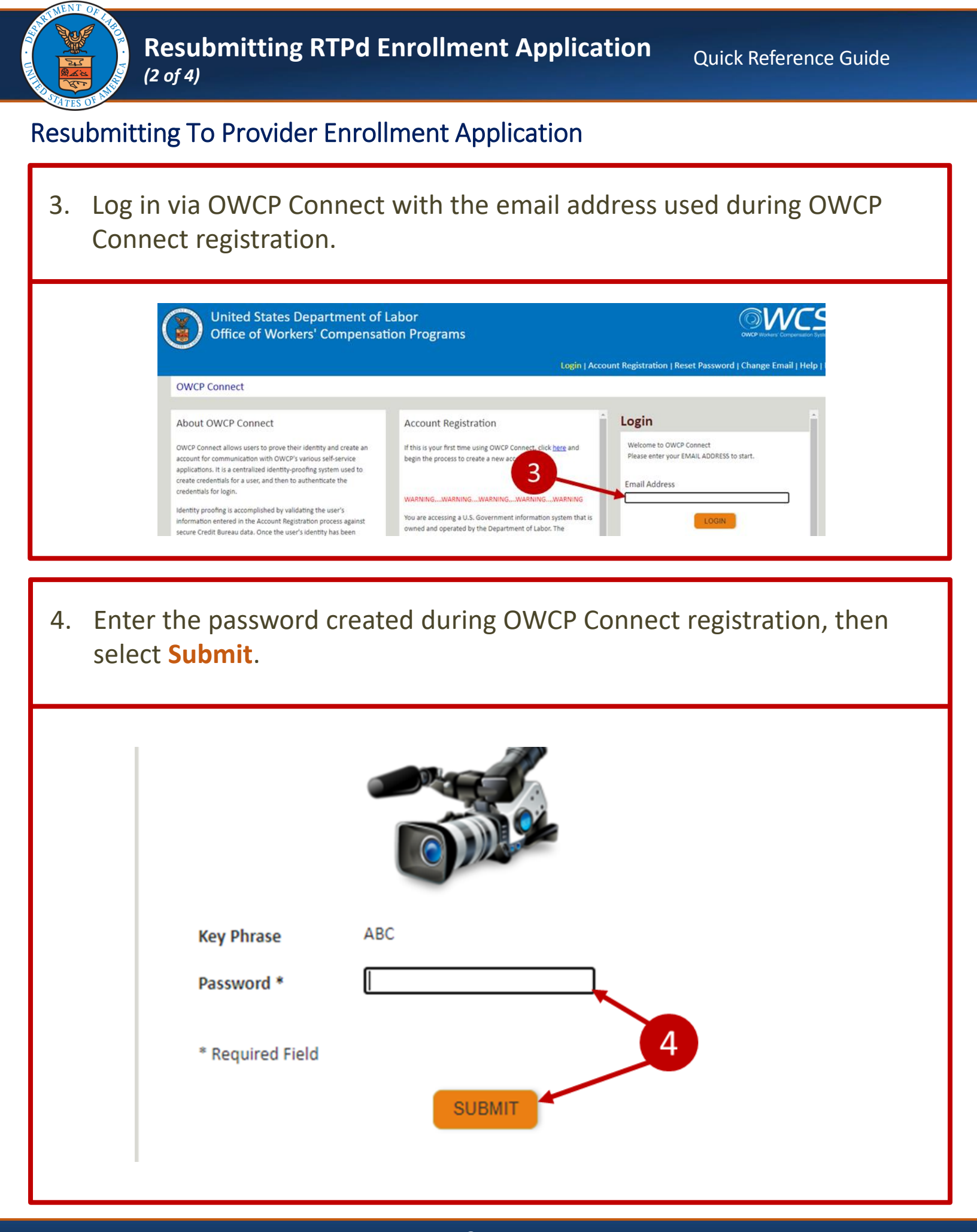

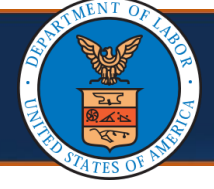

## Resubmitting To Provider Enrollment Application

- 5. In the **Application Number** field, enter the application number provided during the initial enrollment.
- 6. In the **SSN/FEIN** field, enter the Social Security Number (SSN) or Federal Employer Identification Number (FEIN) used during the initial enrollment.
- 7. Select **Submit** to return to the application and make necessary adjustments.

**Note:** All required steps in the application will be marked with the status of **Incomplete**. Each required step must be opened to verify the information is correct.

8. Open each step, verify the information is correct, and close the step. The step status will be marked **Complete**.

| Application Number : 20210314080445                            | Name: Provider-RTP                  |            | Enn        | oliment Type: Individual |  |
|----------------------------------------------------------------|-------------------------------------|------------|------------|--------------------------|--|
| Close + Required Credentials O Purge                           |                                     |            |            |                          |  |
| Enroll Provider -Individual                                    |                                     | 8          |            |                          |  |
| Business Process Wizard-Provider Enrollment (Individual). Clic | on the Step # under the Step column |            |            |                          |  |
| Step                                                           | Required                            | Start Date | End Date   | Status                   |  |
| Step 1: Provider Basic Information                             | Required                            | 03/14/2021 | 03/14/2021 | Incomplete               |  |
| Step 2: Add Location                                           | Required                            | 03/14/2021 | 03/14/2021 | Incomplete               |  |
| Step 3: Add Taxonomies                                         | Required                            | 03/14/2021 | 03/14/2021 | Incomplete               |  |
| Step 4: Add Ownership Details                                  | Optional                            | 03/14/2021 | 03/14/2021 | Complete                 |  |
| Step 5: Add Licenses and Certifications                        | Required                            | 03/14/2021 | 03/14/2021 | Incomplete               |  |
| Step 6: Add Identifiers                                        | Optional                            | 03/14/2021 | 03/14/2021 | Complete                 |  |
| Step 7: Add EDI Submission Method                              | Optional                            | 03/14/2021 | 03/14/2021 | Complete                 |  |
| Step 8: Add EDI Submitter Details                              | Required                            | 03/14/2021 | 03/14/2021 | Incomplete               |  |
| Step 9: Add EDI Contact Information                            | Required                            | 03/14/2021 | 03/14/2021 | Incomplete               |  |
| Step 10: Add Payment Details                                   | Required                            | 03/14/2021 | 03/14/2021 | Incomplete               |  |
| Step 11: Complete Provider Disclosure                          | Required                            | 03/14/2021 | 03/14/2021 | Incomplete               |  |
| Step 12: View/Upload Attachments                               | Optional                            | 03/14/2021 | 03/14/2021 | Complete                 |  |
| Step 13: Submit Enrollment Application for Review              | Required                            | 03/14/2021 | 03/14/2021 | Incomplete               |  |

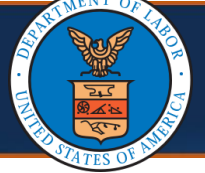

## **Resubmitting To Provider Enrollment Application**

**Note:** After verifying the data in each step and making any required updates, the last step is to submit the enrollment application.

9. Select Step 13: Submit Enrollment Application for Review.

| Application Number : 20210314080446                            | Name: Provider-RTP                     |            | Enr        | ollment Type: Individual |  |
|----------------------------------------------------------------|----------------------------------------|------------|------------|--------------------------|--|
| Close Arequired Credentials Purge                              |                                        |            |            |                          |  |
| III Enroll Provider -Individual                                |                                        |            |            |                          |  |
| Business Process Wizard-Provider Enrollment (Individual). Clic | ck on the Step # under the Step column |            |            |                          |  |
| Step                                                           | Required                               | Start Date | End Date   | Status                   |  |
| Step 1: Provider Basic Information                             | Required                               | 03/14/2021 | 03/14/2021 | Complete                 |  |
| Step 2: Add Location                                           | Required                               | 03/14/2021 | 03/14/2021 | Complete                 |  |
| Step 3: Add Taxonomies                                         | Required                               | 03/14/2021 | 03/14/2021 | Complete                 |  |
| Step 4: Add Ownership Details                                  | Optional                               | 03/14/2021 | 03/14/2021 | Complete                 |  |
| Step 5: Add Licenses and Certifications                        | Required                               | 03/14/2021 | 03/14/2021 | Complete                 |  |
| Step 6: Add Identifiers                                        | Optional                               | 03/14/2021 | 03/14/2021 | Complete                 |  |
| Step 7: Add EDI Submission Method                              | Optional                               | 03/14/2021 | 03/14/2021 | Complete                 |  |
| Step 8: Add EDI Submitter Details                              | Required                               | 03/14/2021 | 03/14/2021 | Complete                 |  |
| Step 9: Add EDI Contact Information                            | Required                               | 03/14/2021 | 03/14/2021 | Complete                 |  |
| Step 10: Add Payment Details                                   | Required                               | 03/14/2021 | 03/14/2021 | Complete                 |  |
| Step 11: Complete Provider Disclosure                          | Required                               | 03/14/2021 | 03/14/2021 | Complete                 |  |
| Step 12: View/Upload Attachments                               | Optional                               | 03/14/2021 | 03/14/2021 | Complete                 |  |
| Step 13: Submit Enrollment Application for Review              | Required                               | 03/14/2021 | 03/14/2021 | Incomplete               |  |

- 10. If there are any typographical errors, edit the first and last name in the **First Name** and **Last Name** fields.
- 11. (Optional) Enter the title of the individual signing the **Title** field.
- 12. To submit enrollment again, select **Submit Enrollment**. The enrollment application will change to **In Review** status.

| - Final Submission                                                                                                    |                                                                                                    |                                                                                                    |                                                                                                    |                                                                                                    | 1 |
|----------------------------------------------------------------------------------------------------|----------------------------------------------------------------------------------------------------|----------------------------------------------------------------------------------------------------|----------------------------------------------------------------------------------------------------|----------------------------------------------------------------------------------------------------|---|
| fter you submit the enrollment, you                                                                                                    | cannot make further changes until your                                                                                                    | enrollment application is approved.                                                                                                    |                                                                                                    |                                                                                                    |   |
| Confirm and Sign:                                                                                                    |                                                                                                    |                                                                                                    |                                                                                                    |                                                                                                    |   |
| risdiction where the services and/or su<br>inewal of necessary license, certification<br>formation contained herein. I agree to r<br>otify the OWCP of any other changes to<br>also certify that I am not currently sanct | pplies are provided. 1 will provide proof of s<br>n, approval, insurance, etc. required for me<br>notify the OWCP of any change in ownersh<br>s the information in this form within 90 days<br>tioned, suspended, debarred or excluded by | uch licenses, certifications, approvals, insurance, etc. up<br>to property provide services, shall be grounds for termi<br>ip, practice location and/or Final Adverse Action involvin<br>of the effective date of change.<br>y any Federal or State Health Care Program, (e.g., Med | son the OWCP's request. 1 under:<br>nation of enrollment/registration b<br>g fraud or abuse within 30 days o<br>icare, Medicaid, or any other Fed | stand that any revocation, withdrawal, or non-<br>ty the OWCP to verify the original the owner the owner the owner the owner the owner the owner the owner the owner the owner the owner the owner the owner owner the owner owner the owner owner own | e |
| First Name :                                                                                                    |                                                                                                    | Last Name :                                                                                                    |                                                                                                    | *                                                                                                    |   |
| 11 Title :                                                                                                    |                                                                                                    | Signature Date : 1                                                                                                    | 0/31/2023                                                                                                    |                                                                                                    |   |
|                                                                                                    |                                                                                                    |                                                                                                    |                                                                                                    |                                                                                                    |   |